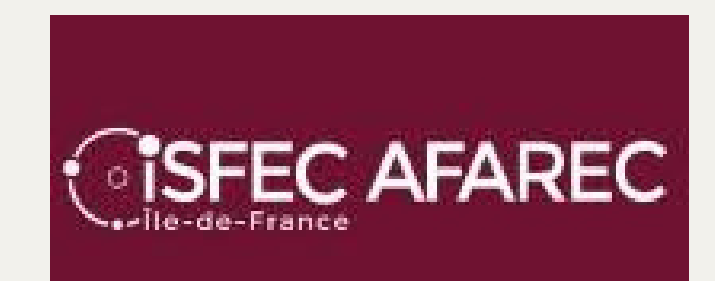

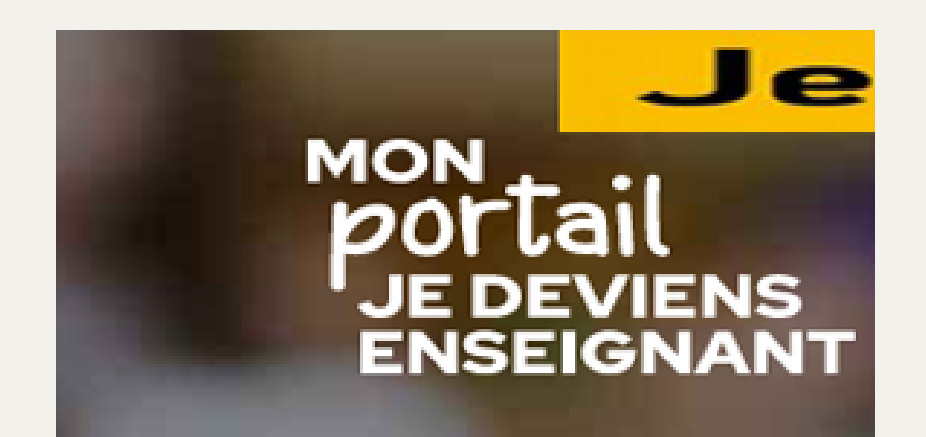

### Utilisation du Portail "JE DEVIENS ENSEIGNANT"

1

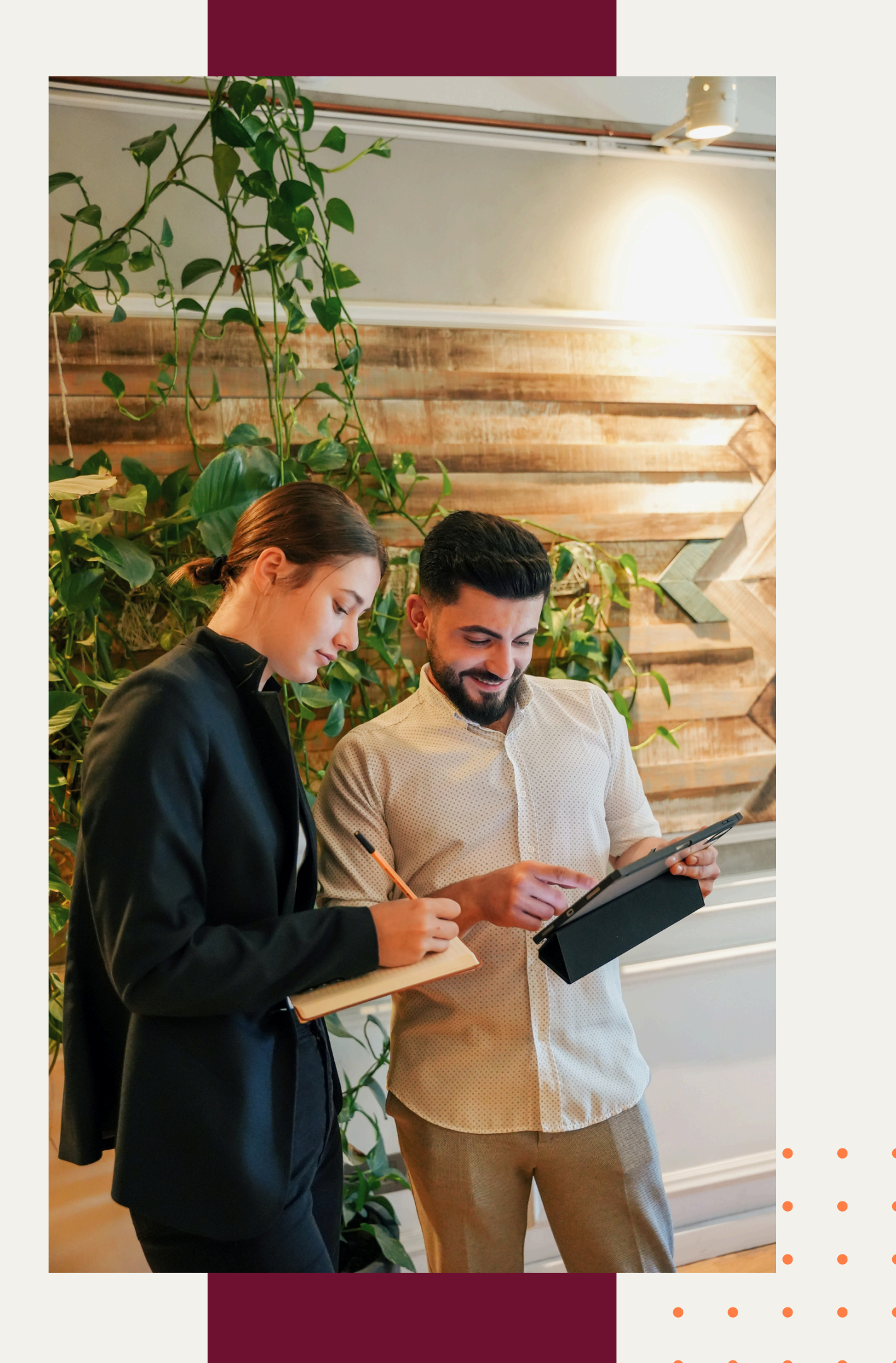

### Connexion

<u>https://portail.jedeviensenseignant.fr/</u>

Cliquer sur Je crée mon compte si vous êtes nouveau sur la plateforme (ex : PES à Mi-temps)

Remplir les champs obligatoire (avec \*) et cliquer sur S'inscrire

Connectez-vous avec votre nom d'utilisateur et mot de passe

Cliquer sur Connexion

### BIENVENUE

Sur le portail Je deviens enseignant, vous pouvez

- soit vous inscrire en Master MEEF
- soit vous inscrire comme professeur stagiaire
- soit candidater à l'accord collégial

#### Je n'ai pas de compte

Je crée mon compte

#### J'ai déjà un compte

Nom d'utilisateur

Mot de passe

Identifiant de connexion (login) oublié? Mot de passe oublié?

Connexion

## Inscription

#### La mention INSCRIPTION EN MASTER MEEF est normale, il faut attendre l'étape 2 pour choisir le parcours

### Choix du parcours

#### **BIENVENUE**

Quel parcours souhaitez-vous poursuivre?

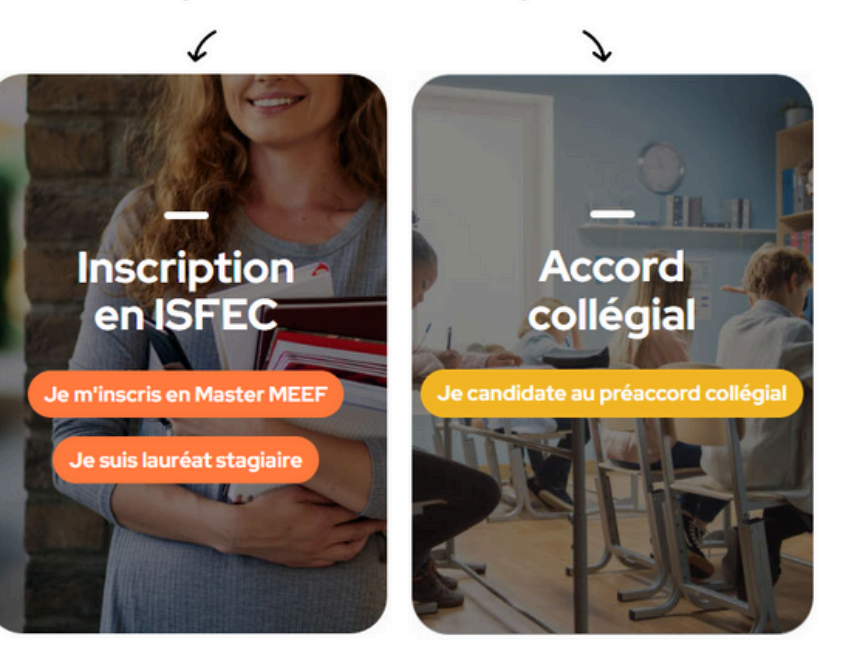

### Etape 1

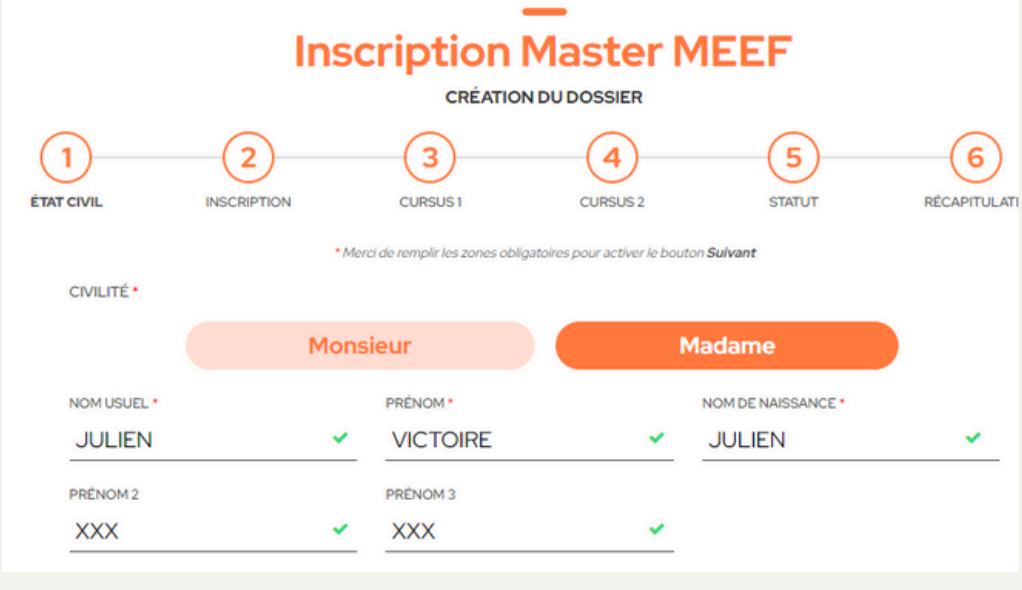

Cliquer sur Je suis Lauréat stagiaire

Remplir les tous Champs obligatoires et cliquer sur Suivant

NB : Suivre les étapes 3 et 4 en remplissant les champs obligatoires

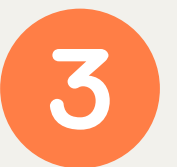

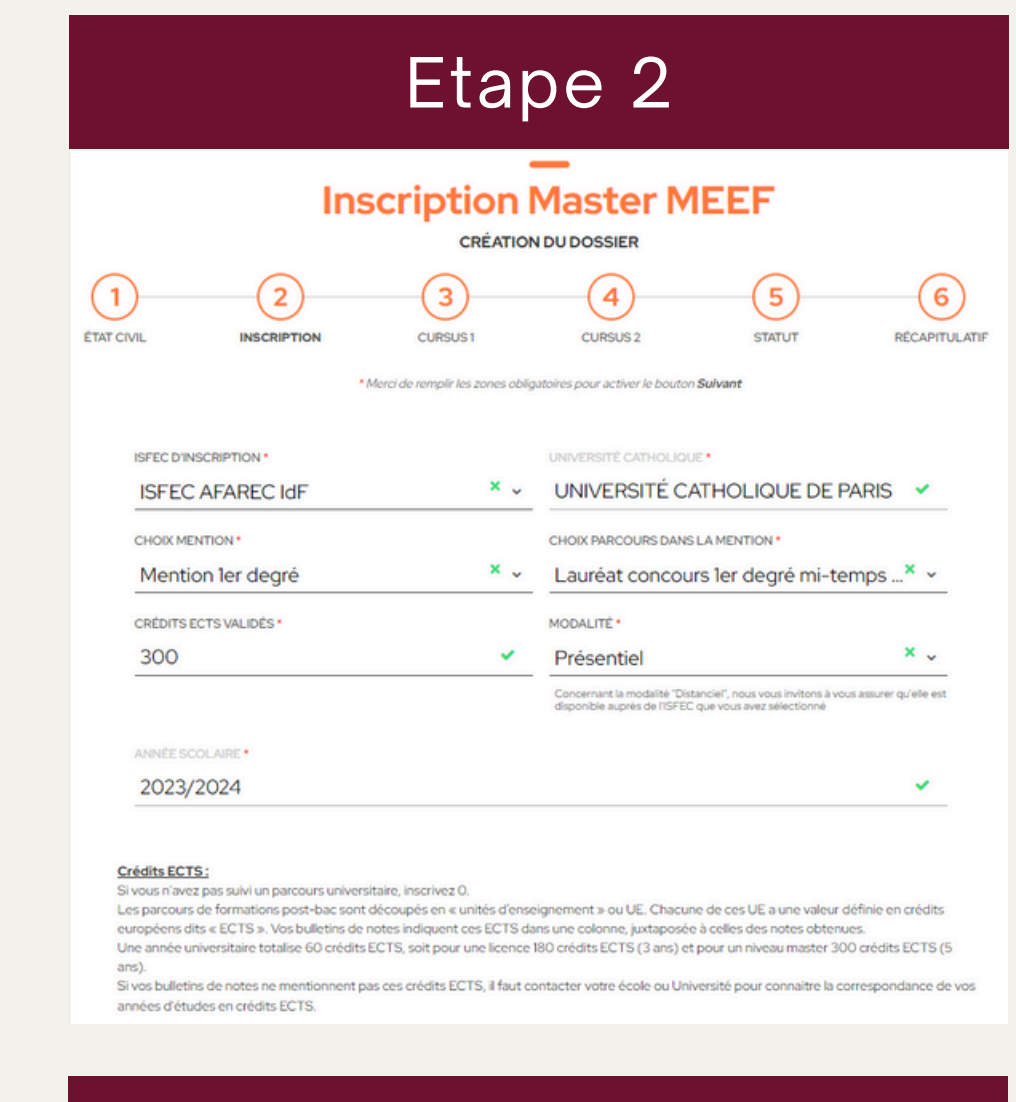

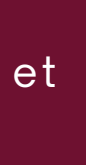

• Sélectionner ISFEC AFAREC IDF, l'université s'ajoute autonmatiquement

• Sélectionner Choix dans la mention (mi temps, temps plein MEEF...)

## Inscription

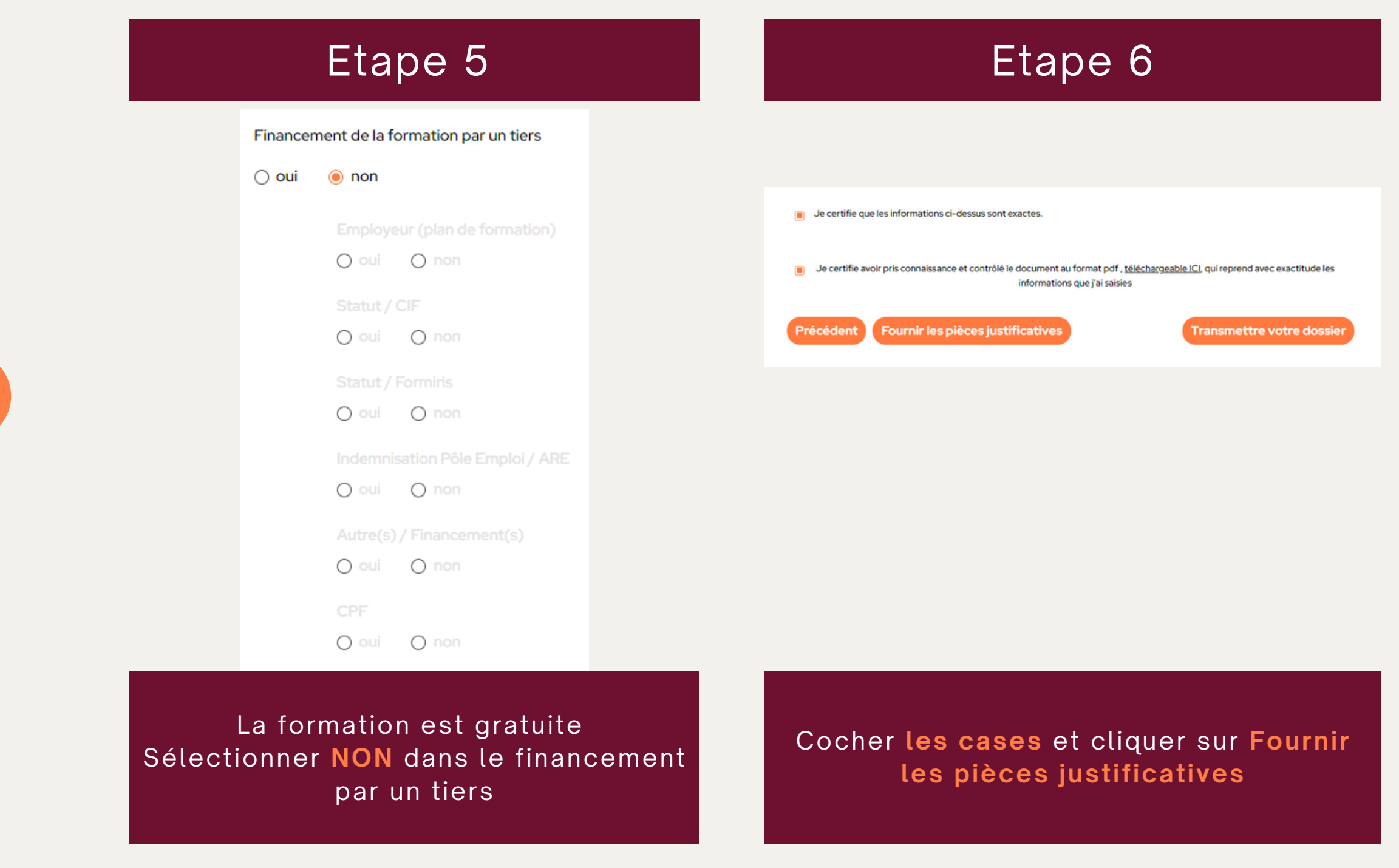

**Cliquer sur Transmettre mon dossier** Vous devez vérifier votre boite mails pour le mail de confirmation

#### Pièces justificatives

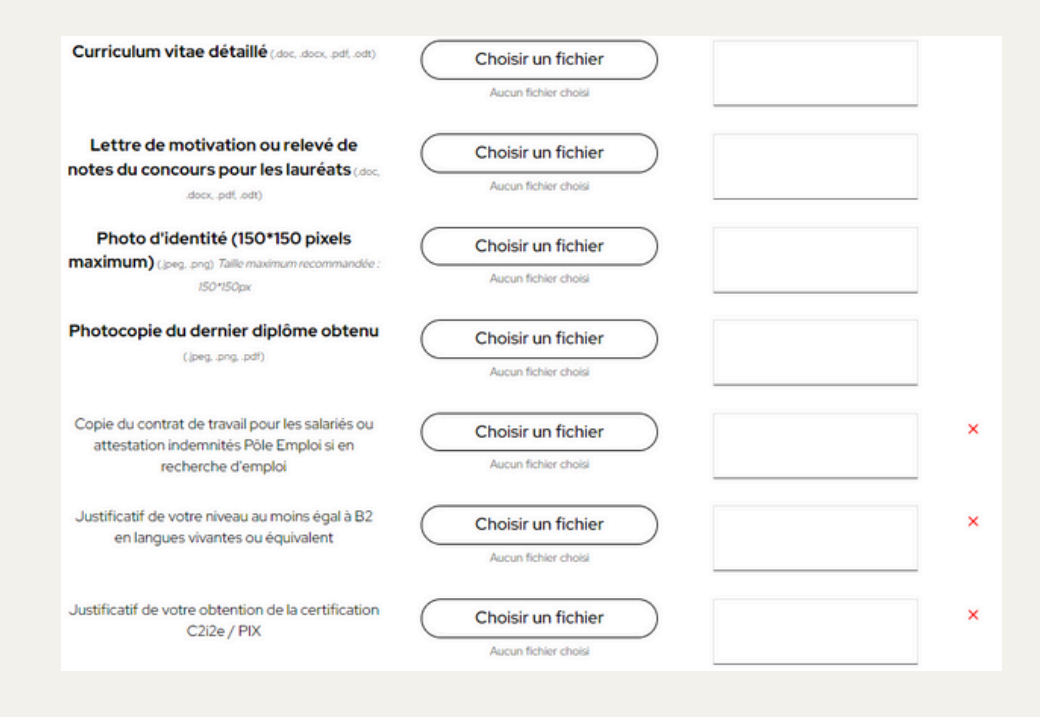

Seul les documents en GRAS sont obligatoires

# Informations complémentaires

Coordonnées de contact pour toutes questions :

- z.lebaut@isfec-idf.net
- 01 44 39 95 36

• • • •

5

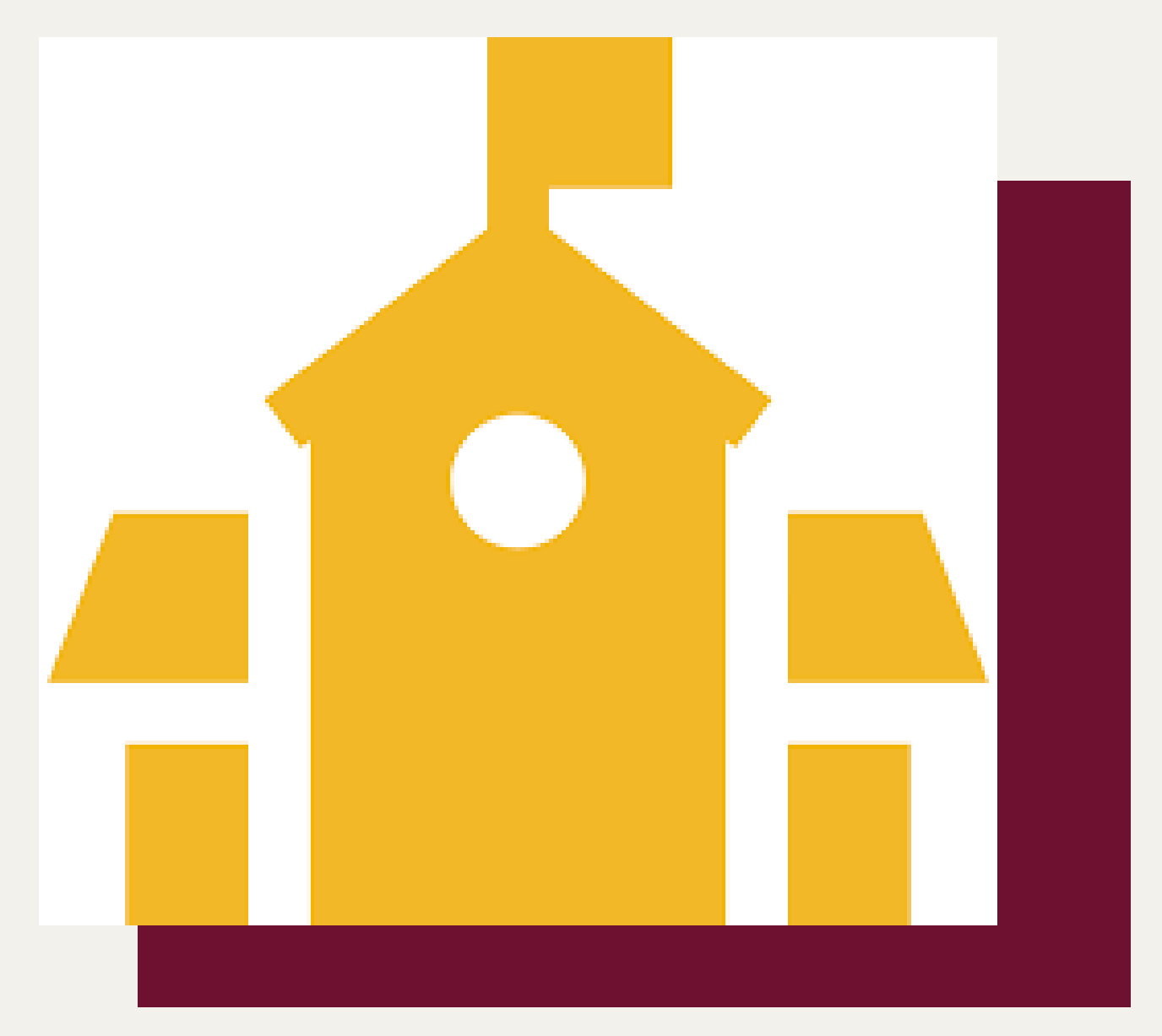

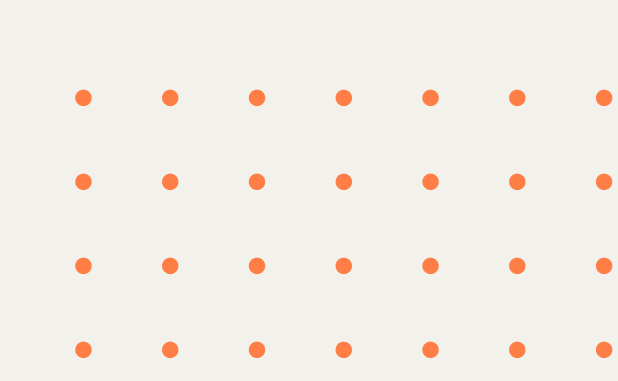